## Substitute Products Overview

If a product is unavailable after an order has been placed, you can substitute it with a similar product. These substitutes are pre-configured at the product level, and then either performed automatically or manually selected by an Order Admin or Fulfiller user. This allows you to fulfill the order for the original sale price, improve customer experience by delivering products similar to their desired product, and supports business models that may frequently use substitutes such as groceries.

This feature requires Order Management and either eCommerce or an OMS catalog. If you are using a catalog, ensure that all products in imported order data are valid products in your catalog.

## How Substitutions Work

If a product is out of stock and not configured for substitutes, then any unavailable quantity must be transferred or rejected. But if a product is configured for substitutions, there are a few different scenarios where replacing it with another product may be useful:

- A product is substituted one-to-one with a different product.
  - For example, 1 quantity of 60oz Bleach is substituted with 1 quantity of 60oz Whitener.
- A product is substituted for a different quantity of a different product.
  - For example, 1 quantity of 60oz Bleach is substituted with 2 quantities of 30oz Bleach.
- A product is partially substituted with a different product.
  - For example, a shipment requires 5 quantity of Blank Shirt but only 2 are in stock. The remaining 3 quantity are substituted with White Shirt.
  - If there is not enough substitute quantity available to fulfill the original amount, then the remaining quantity can be transferred or rejected. If only 1 quantity of White Shirt was available, then that would be substituted into the shipment and a transfer or rejection would be made for the remaining 2 quantity.
- A product is substituted with multiple products, either independently or as a bundle.
  - For example, 1 quantity of 90 Day Cleanser is substituted with 3 quantities of 30 Day Cleanser. Or, it's substituted with a Cleanser Bundle that includes 1 quantity each of 60 Day Cleanser and 30 Day Cleanser.
  - Multiple products can be used for partial substitutions. If the shipment requires 5 quantity of Blank Shirt and 2 are in stock, the remaining 3 could be satisfied with 1 quantity of White Shirt and 2 quantity of Basic Tee.

Substitutions are supported for STH, BOPIS, and Delivery shipments.

In the case of Delivery, the Delivery service item will always remain on the shipment and cannot be substituted. This ensures that the delivery will still be provided as requested by the customer even when the original shipment item(s) is replaced with an alternative. However, any shipment items with an associated Assembly service item cannot be substituted.

## Manual and Automatic Substitutions

Enabling substitutions will allow Order Admin and Fulfiller users to perform manual substitutions, but you can also allow substitutions to be made automatically upon shipment creation. If no inventory is available for an item at that point, then the system will attempt to perform a substitute before considering a transfer (if transfers are enabled). Substitute products are attempted in order of a given priority.

For example:

- The system goes to create a shipment and finds that there isn't enough inventory for a product that is a 60-ounce bottle. It automatically substitutes that line item with a 40-ounce bottle that has available inventory.
- The system goes to create a shipment and finds that there isn't enough inventory for a
  product that is a 60-ounce bottle. It attempts to automatically substitute the item with a 40ounce bottle, but inventory is not available. The system moves to the second-highest priority
  substitute, a 60-ounce bottle from another brand, and that product has available inventory so
  the substitution is performed.
- A shipment is being consolidated and inventory is not available at the consolidation location, so the system attempts to substitute based on inventory at that specific location before attempting a transfer via Order Routing.